# eppendorf

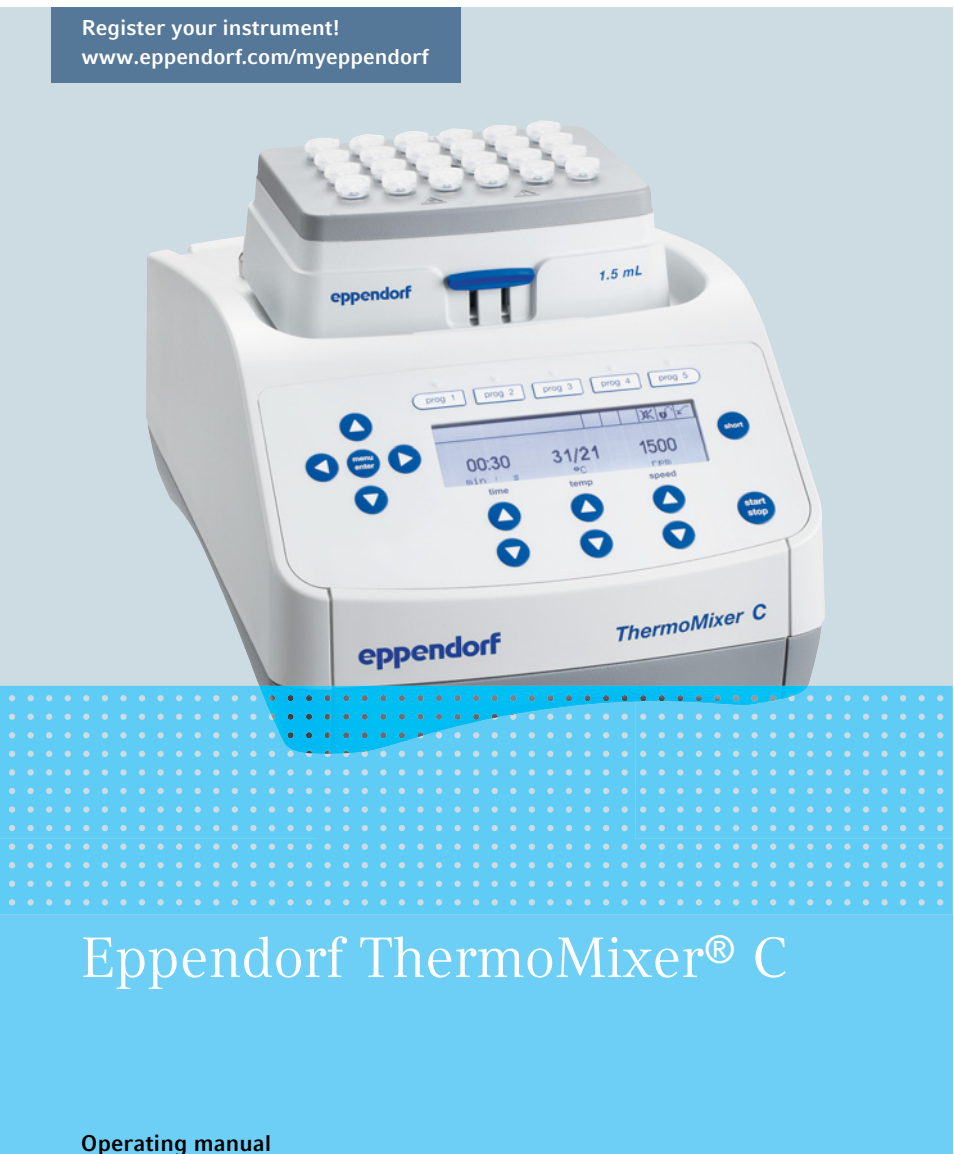

Copyright ©2020 Eppendorf AG, Germany. All rights reserved, including graphics and images. No part of this publication may be reproduced without the prior permission of the copyright owner.

Eppendorf<sup>®</sup> and the Eppendorf Brand Design are registered trademarks of Eppendorf AG, Germany.

Eppendorf ThermoMixer<sup>®</sup>, Eppendorf ThermoTop<sup>®</sup>, and *condens.protect*<sup>®</sup> are registered trademarks of Eppendorf AG, Germany.

Eppendorf SmartBlock<sup>™</sup> is a trademark of Eppendorf AG, Germany.

Registered trademarks and protected trademarks are not marked in all cases with  $^{\mbox{\scriptsize \sc on trademarks}}$  or TM in this manual.

U.S. Patents are listed on <u>www.eppendorf.com/ip</u>

5382 900.016-06/112020

## Table of contents

Eppendorf ThermoMixer® C English (EN)

## Table of contents

| 1 | Operat     | ting instructions                                                                                                    | 7                                                              |
|---|------------|----------------------------------------------------------------------------------------------------|----------------------------------------------------------------|
|   | 1.1        | Using this manual                                                                                                    | 7                                                              |
|   | 1.2        | Danger symbols and danger levels                                                                                                    | 7                                                              |
|   |            | 1.2.1 Danger symbols                                                                                                    | 7                                                              |
|   |            | 1.2.2 Danger levels                                                                                                    | 7                                                              |
|   | 1.3        | Symbols used                                                                                                    | 8                                                              |
| 2 | Safety     |                                                                                                    | 9                                                              |
| _ | 2.1        | Intended use                                                                                                    | 9                                                              |
|   | 2.2        | User profile                                                                                                    | 9                                                              |
|   | 2.3        | Information on product liability                                                                                                    | 9                                                              |
|   | 2.4        | Warnings for intended use                                                                                                    | 10                                                             |
|   | 2.5        | Danger symbols on the device                                                                                                    | 12                                                             |
|   | 2.0        |                                                                                                    |                                                                |
| 3 | Produ      | ct description                                                                                                    | 13                                                             |
|   | 3.1        | Delivery package1                                                                                                    | 13                                                             |
|   | 3.2        | Product overview                                                                                                    | 13                                                             |
|   | 3.3        | Features1                                                                                                    | 14                                                             |
| 4 | Install    | ation                                                                                                    | 16                                                             |
| • | 4 1        | Selecting the location                                                                                                    | 16                                                             |
|   | 4.2        | Installing the instrument                                                                                                    | 16                                                             |
|   | 1.2        |                                                                                                    | 10                                                             |
| 5 | Operat     | tion                                                                                                    | 17                                                             |
|   | 5.1        | Operating controls                                                                                                    | 17                                                             |
|   | 5.2        | Setting the language                                                                                                    | 19                                                             |
|   | 5.3        | Installing the thermoblock                                                                                                    | 20                                                             |
|   |            | 5.3.1 Attaching the thermoblock                                                                                                    | 20                                                             |
|   |            | 5.3.2 Removing the thermoblock                                                                                                    | 21                                                             |
|   | 5.4        | Inserting tubes and plates                                                                                                    | 21                                                             |
|   |            | 5.4.1 Inserting adapters for Conical Tubes 25 mL                                                                                                    | 22                                                             |
|   |            | 5.4.2 Removing adapters for Conical Tubes 25 mL                                                                                                    | 22                                                             |
|   |            | 5.4.3 Inserting tubes                                                                                                    |                                                                |
|   |            |                                                                                                    | 22                                                             |
|   |            | 5.4.4     Inserting the plate     2                                                                                                    | 22<br>22                                                       |
|   | 5.5        | 5.4.4       Inserting the plate       2         Controlling the thermoblock temperature.       2                                                                                                    | 22<br>22<br>23                                                 |
|   | 5.5        | 5.4.4       Inserting the plate       2         Controlling the thermoblock temperature.       2         5.5.1       Temperature control with time setting       2                                                                                                    | 22<br>22<br>23<br>24                                           |
|   | 5.5<br>5.6 | 5.4.4       Inserting the plate       2         Controlling the thermoblock temperature       2         5.5.1       Temperature control with time setting       2         Mixing       2                                                                                                    | 22<br>22<br>23<br>24<br>24<br>24                               |
|   | 5.5<br>5.6 | 5.4.4       Inserting the plate       2         Controlling the thermoblock temperature.       2         5.5.1       Temperature control with time setting       2         Mixing.       2         5.6.1       Mixing without temperature control       2                                                            | 22<br>22<br>23<br>24<br>24<br>25                               |
|   | 5.5<br>5.6 | 5.4.4       Inserting the plate       2         Controlling the thermoblock temperature.       2         5.5.1       Temperature control with time setting       2         Mixing.       2         5.6.1       Mixing without temperature control       2         5.6.2       Mixing and temperature control       2 | 22<br>22<br>23<br>24<br>24<br>25<br>25<br>25                   |
|   | 5.5<br>5.6 | 5.4.4       Inserting the plate                                                                                                    | 22<br>22<br>23<br>24<br>24<br>25<br>25<br>25<br>26             |
|   | 5.5<br>5.6 | 5.4.4       Inserting the plate                                                                                                    | 22<br>22<br>23<br>24<br>24<br>25<br>25<br>25<br>26<br>26       |
|   | 5.5<br>5.6 | 5.4.4       Inserting the plate                                                                                                    | 22<br>23<br>24<br>24<br>25<br>25<br>26<br>26<br>27             |
|   | 5.5<br>5.6 | 5.4.4       Inserting the plate                                                                                                    | 22<br>22<br>23<br>24<br>24<br>25<br>25<br>26<br>27<br>27<br>27 |

Table of contents

4 Eppendorf ThermoMixer® C English (EN)

|    | 5.8    | Menu structure                                                      | )        |
|----|--------|---------------------------------------------------------------------|----------|
|    |        | 5.8.1 Overview                                                      | )        |
|    |        | 5.8.2 Key lock                                                      | 1        |
|    | 5.9    | Programs                                                            | L        |
|    |        | 5.9.1 Creating a program                                            | L        |
|    |        | 5.9.2 Interval Mix: Creating a program level with pause interval 33 | 3        |
|    |        | 5.9.3 Restricting ramp rates                                        | 1        |
|    |        | 5.9.4 Quick save with program keys                                  | 1        |
|    |        | 5.9.5 Loading a saved program                                       | 5        |
|    |        | 5.9.6 Editing programs                                              | Ś        |
|    |        | 5.9.7 Deleting/resetting a program                                  | Ś        |
|    |        | 5.9.8 Exiting the program                                           | Ś        |
|    | 5.10   | Special programs                                                    | 7        |
|    |        | 5.10.1 Thawing cells                                                | 7        |
| 6  | Softwa |                                                                     | 1        |
| 0  | 6 1    | Performing a software undate                                        | 1        |
|    | 0.1    |                                                                     |          |
| 7  | Troubl | eshooting                                                           | 2        |
|    | 7.1    | General errors                                                      | 2        |
|    | 7.2    | Error messages                                                      | 3        |
|    |        |                                                                     |          |
| 8  | Mainte | enance                                                              | 1        |
|    | 8.1    | Setting a service interval                                          | 1        |
|    | 8.2    | Cleaning                                                            | ł        |
|    |        | 8.2.1 Cleaning the Eppendorf ThermoMixer C                          | 5        |
|    | 8.3    | Disinfection/decontamination                                        | 5        |
|    | 8.4    | Decontamination before shipment                                     | ć        |
|    | 8.5    | Verification of temperature control                                 | ć        |
| 0  | Trance | port storage and dispesal                                           | 7        |
| 7  | 9 1    | $\frac{47}{7}$                                                      | 7        |
|    | 9.7    | Storage 47                                                          | 7        |
|    | 93     |                                                                     | R        |
|    | 7.5    |                                                                     | ,<br>,   |
| 10 | Techni | ical data                                                           | ,        |
|    | 10.1   | Power supply                                                        | )        |
|    | 10.2   | Weight/dimensions                                                   | )        |
|    | 10.3   | Ambient conditions                                                  | )        |
|    | 10.4   | Application parameters                                              | <b>;</b> |
|    |        | 10.4.1 Temperature control                                          | )        |
|    |        | 10.4.2 Mixing                                                       | )        |
|    |        | 10.4.3 Time setting                                                 | 1        |
|    |        | 10.4.4 Thawing                                                      | 1        |
|    | 10.5   | Interface                                                           | 1        |

Table of contentsEppendorf ThermoMixer® CEnglish (EN)

| 11 | Program data form | 52 |
|----|-------------------|----|
|    | Certificates      | 53 |

## Table of contents

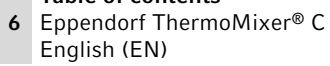

## 1 Operating instructions

## 1.1 Using this manual

- Read this operating manual completely before using the device for the first time. Observe the instructions for use of the accessories where applicable.
- This operating manual is part of the product. Please keep it in a place that is easily accessible.
- Enclose this operating manual when transferring the device to third parties.
- The current version of the operating manual for all available languages can be found on our webpage <u>www.eppendorf.com/manuals</u>.

#### 1.2 Danger symbols and danger levels

#### 1.2.1 Danger symbols

The safety instructions in this manual have the following danger symbols and danger levels:

| Hazard point     | Biohazard                      |
|------------------|--------------------------------|
| Electric shock   | Highly flammable<br>substances |
| Risk of crushing | Hot surface                    |
| Material damage  |                                |

#### 1.2.2 Danger levels

| DANGER         Will lead to severe injuries or death. |                                         |
|-------------------------------------------------------|-----------------------------------------|
| WARNING                                               | May lead to severe injuries or death.   |
| CAUTION                                               | May lead to light to moderate injuries. |
| NOTICE                                                | May lead to material damage.            |

8 Operating instructions Eppendorf ThermoMixer® C English (EN)

#### 1.3 Symbols used

| Depiction | Meaning                           |  |
|-----------|-----------------------------------|--|
| 1.        | Actions in the specified order    |  |
| 2.        |                                   |  |
| •         | Actions without a specified order |  |
| •         | List                              |  |
| Text      | Display or software texts         |  |
| 0         | Additional information            |  |

## 2 Safety

## 2.1 Intended use

The Eppendorf ThermoMixer C is designed for the temperature control and mixing of liquids in closed tubes and closed plates for the preparation and processing of samples.

The Eppendorf ThermoMixer C is exclusively intended for indoor use. All country-specific safety requirements for operating electrical equipment in laboratories must be observed.

Only use Eppendorf accessories or accessories recommended by Eppendorf.

The product can be used for training, routine and research laboratories in the areas of life sciences, industry or chemistry. This product is intended to be used for research purposes only. Eppendorf does not provide a warranty for other applications. The product is not suitable for use in diagnostic or therapeutic applications.

#### 2.2 User profile

The device and accessories may only be operated by trained and skilled personnel.

Before using the device, read the operating manual and the instructions for use of the accessories carefully and familiarize yourself with the device's mode of operation.

#### 2.3 Information on product liability

In the following cases, the designated protection of the device may be affected. The liability for any resulting damage or personal injury is then transferred to the owner:

- The device is not used in accordance with the operating manual.
- The device is used outside of its intended use.
- The device is used with accessories or consumables that are not recommended by Eppendorf.
- The device is maintained or repaired by persons not authorized by Eppendorf AG.
- The user makes unauthorized changes to the device.

#### Safety

10 Eppendorf ThermoMixer<sup>®</sup> C English (EN)

#### 2.4 Warnings for intended use

Read the operating manual and observe the following general safety information before using the Eppendorf ThermoMixer C.

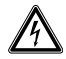

## WARNING! Risk of electric shock due to damage to the device or the mains/ power cord.

- Only switch on the device if the device and the mains/power cord are undamaged.
- Only operate devices which have been installed or repaired properly.
- In the event of danger, disconnect the device from the mains/power supply voltage. Disconnect the mains/power plug from the device or the earth/ grounded socket. Use the isolating device intended for this purpose (e.g., the emergency switch in the laboratory).

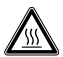

#### WARNING! Risk of burns from hot surfaces.

The thermoblock and the heating/cooling plate can be very hot after heating and cause burns.

 Allow the thermoblock and the heating/cooling plate to cool down completely before removing the thermoblock.

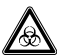

## WARNING! Damage to health due to infectious liquids and pathogenic germs.

- When handling infectious liquids and pathogenic germs, observe the national regulations, the biosafety level of your laboratory, and the manufacturers' Safety Data Sheets and application notes.
- Wear your personal protective equipment.
- For comprehensive regulations about handling germs or biological material of risk group II or higher, please refer to the "Laboratory Biosafety Manual" (source: World Health Organization, Laboratory Biosafety Manual, in the currently valid version).

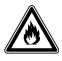

#### WARNING! Risk of fire.

• Do not use this device to process any highly flammable liquids.

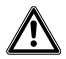

#### WARNING! Contamination due to opening seals of consumables.

In the following cases, the seals of micro test tubes or plates can spring open. Sample material can escape.

- High vapor pressure of the content
- Improperly sealed lid
- Damaged sealing lip
- Improperly fastened foil
- Always check that consumables have been sealed tightly before use.

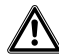

#### WARNING! Injury from sample material being thrown out.

Sample material can be thrown out of open, improperly sealed or unstable tubes and plates.

- Only mix in closed tubes and closed plates.
- Observe the nationally prescribed safety environment when working with hazardous, toxic and pathogenic samples. Pay particular attention to personal protective equipment (gloves, clothing, goggles, etc.), extraction, and the biosafety level of the lab.

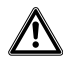

**CAUTION! Risk of poor safety due to incorrect accessories and spare parts.** The use of accessories and spare parts other than those recommended by Eppendorf may impair the safety, functioning and precision of the device. Eppendorf cannot be held liable or accept any liability for damage resulting from the use of accessories and spare parts other than those recommended or from improper use.

• Only use accessories and original spare parts recommended by Eppendorf.

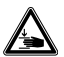

#### CAUTION! Risk of crushing form movable parts.

- Do not replace any consumables during the mixing process.
- Do not remove the Transfer Rack during the mixing process.
- Do not remove the thermoblock during the mixing process.
- Put on the ThermoTop or Lid prior to the mixing process.
- Do not remove the ThermoTop or Lid during the mixing process.

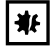

#### NOTICE! Damage due to strong vibrations.

When mixing at high speeds, items located near the device may be moved by the vibrations of the work surface and, e.g., fall off the work table.

• Do not place easily movable items near the device or secure them adequately.

Safety

12 Eppendorf ThermoMixer® C English (EN)

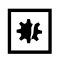

#### NOTICE! Damage to the display due to mechanical pressure.

• Do not apply any mechanical pressure to the display.

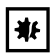

#### NOTICE! Risk of damage due to overheating.

- Do not install the device near heat sources (e.g., heaters, drying cabinets).
- Do not expose the device to direct sunlight.
- Ensure unobstructed air circulation. Maintain a clearance of at least 10 cm around all ventilation gaps.

| Depiction | Meaning                          | Location                                   |  |
|-----------|----------------------------------|--------------------------------------------|--|
|           | Risk of burns from hot surfaces. | Upper side of the device                   |  |
|           |                                  | <ul> <li>On the<br/>thermoblock</li> </ul> |  |
| Â         | Hazard point                     | Rear of the                                |  |
|           | Observe the operating manual.    | • On the                                   |  |
|           |                                  | thermoblock                                |  |

#### 2.5 Danger symbols on the device

## 3 Product description

## 3.1 Delivery package

| Quantity | Description                                   |
|----------|-----------------------------------------------|
| 1        | Eppendorf ThermoMixer C (without thermoblock) |
| 1        | Mains/power cord                              |
| 1        | Operating manual                              |

- Check that the delivery is complete.
- Check all parts for transport damage.
- To safely transport and store the device, retain the transport box and packing material.

#### 3.2 Product overview

0

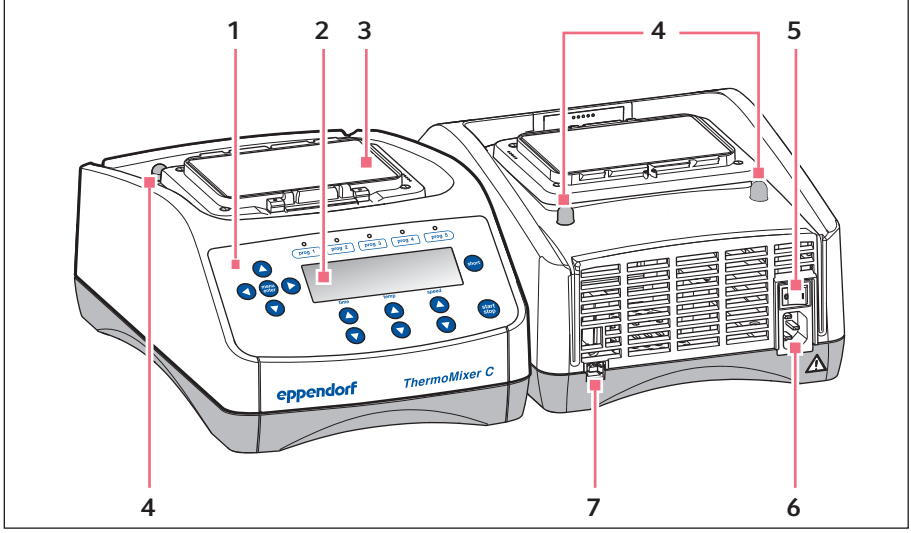

Fig. 3-1: Eppendorf ThermoMixer C

- 1 Operating controls
- 2 Display
- 3 Heating/cooling plate
- 4 Centering pins

- 5 Mains/power switch
- 6 Mains/power cord socket
- 7 USB interface (for connecting to VisioNize)

#### **Product description**

14 Eppendorf ThermoMixer® C English (EN)

#### 3.3 Features

You can use the Eppendorf ThermoMixer C to perform two basic applications of sample preparation in one convenient step: The simultaneous mixing and temperature control of the sample material.

The thermoblocks can be exchanged quickly and easily, without the use of tools. The thermoblocks can be used with the following lab vessels:

- Micro test tubes with volumes of 0.2 mL to 5.0 mL
- Conical tubes with volumes of 15 mL to 50 mL
- · Microplates and deepwell plates with any kind of bottom shape
- PCR plates in 96 and 384-well format
- Tubes with a diameter of 11.0 mm to 11.9 mm
- · Cryogenic tubes with volumes of 2.0 mL

#### **Temperature control**

- Peltier cooling allows samples to be cooled to 15 °C below ambient temperature.
- The temperature range can be set from 1 °C to 110 °C.

#### Mixing

- Depending on the utilized thermoblock, you can select mixing frequencies between 300 rpm and 3 000 rpm.
- Anti-spill technology prevents lid wetting and cross contamination.
- The controlled and efficient mixing movement of the <sup>2D</sup>Mix-Control technology provides for a fast and complete mixing even of minimum volumes.
- Short Mix: Short, uncomplicated mixing of sample material. The mixing process is performed at the selected speed as long as you press the **short** key.
- Interval Mix: Continuous switching between mixing phases and pauses. The mixing frequency and the duration are freely selectable.
- Interrupt time counting: If you want to add reagents or exchange tubes while mixing, you can interrupt the mixing process and the time counter.

#### Multi-level mixing/temperature control

- In addition to a normal mixing/temperature control run, you can freely define programs with up to four successive levels ("steps"). The program levels automatically run one after the other.
- A total of 20 program slots is available.
- Program keys: The 5 most common mixing and temperature control parameters are already stored as programs and can be selected directly with the program keys. The programs can be overwritten.

#### Lid and ThermoTop

- The Lid ensures uniform temperature control and protects samples from unwanted exposure to light.
- The ThermoTop prevents the formation of condensation on the inner wall or the lid of the tube thanks to the *condens.protect* technology.

#### SmartExtender

• The SmartExtender heats up lab vessels, independently from the SmartBlock, in a second temperature zone.

#### Thawing cells

• The SmartBlock cryo thaw automatically thaws frozen eukaryotic cells in cryogenic tubes.

#### Installation

16 Eppendorf ThermoMixer® C English (EN)

## 4 Installation

## 4.1 Selecting the location

Select the location of the device according to the following criteria:

- · Mains/power connection in accordance with the name plate
- Minimum distance to other devices and walls: 10 cm
- Resonance free table with horizontal even work surface
- · The location must be well ventilated
- · The location is protected against direct sunlight

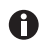

The mains/power switch and the disconnecting device of the mains/power line must be easily accessible during operation (e.g., a residual current circuit breaker).

#### 4.2 Installing the instrument

#### WARNING! Risk due to incorrect voltage supply.

- Only connect the device to voltage sources which correspond with the electrical requirements on the name plate.
- Only use earth/grounded sockets with a protective earth (PE) conductor.
- Only use the mains/power cord supplied.
- Place the Eppendorf ThermoMixer C on a suitable work surface. Position the device in such a way that the ventilation slots of the device are not obstructed.
- 2. Connect the power cable to the power connection socket of the device and the power supply.

## 5 Operation5.1 Operating controls

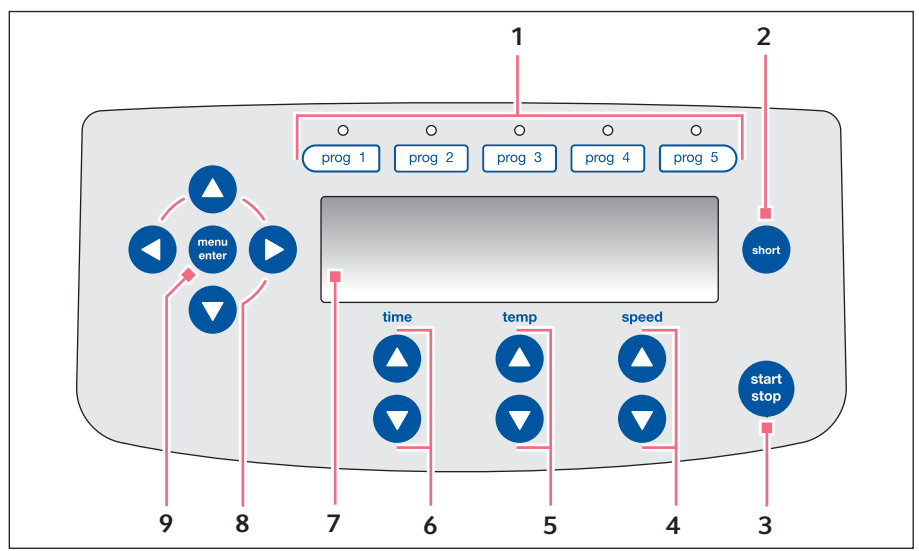

Fig. 5-1: Eppendorf ThermoMixer C operating controls

- 1 Program keys with control LEDs
- 2 short key Short Mix will run as long as the short key is pressed.
- 3 start/stop key Press the start/stop key: Start or stop mixing/temperature control
- 4 speed arrow keys Setting the mixing frequency
- 5 temp arrow keys Setting the temperature

- 6 time arrow keys Setting the mixing time
- 7 Display
- 8 Menu arrow keys Navigating in the menu
- 9 menu/enter key Open the menu Confirm your selection

Operation

18 Eppendorf ThermoMixer® C English (EN)

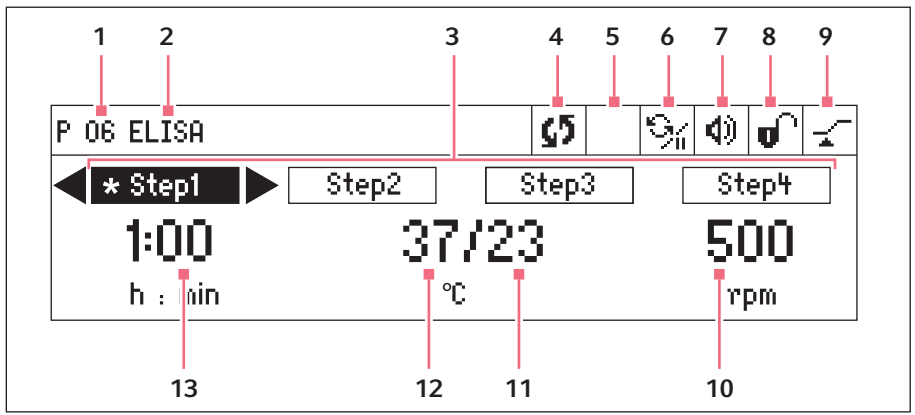

Fig. 5-2: Display Eppendorf ThermoMixer C

- 1 Program number
- 2 Program name
- 3 Program levels (step 1 to step 4) \*: current step

#### 4 Device status

S Device is performing mixing/ temperature control. II Mixing process interrupted, temperature control to be continued.

#### 5 ThermoTop

ThermoTop has been attached.SmartExtender is attached.

#### 6 Interval Mix

% Interval Mix has been activated for the current step.

#### 7 Speaker

Speaker switched on.Speaker switched off.

#### 8 Key lock

 Key lock is activated: Parameters cannot be changed.
 No key lock.

#### 9 Time mode

*Time Control* Time counting begins immediately.

\_<sup>≠</sup> *Temp Control* Time counting begins when the set temperature has been reached.

#### 10 Mixing frequency

#### 11 Actual temperature

#### 12 Set temperature

When the set temperature has been reached, only one value is displayed.

#### 13 Mixing time

#### 5.2 Setting the language

The device is delivered with *English* as the default language. To set another language, proceed as follows:

- 1. Switch on the device with the power switch at the rear of the device.
- 2. To open the menu, press the **menu/enter** key.
- 3. Select the *Settings* menu item with the menu arrow key.
- 4. To confirm your selection, press the **menu/enter** key.
- 5. Select the *Language* menu item with the menu arrow keys. Confirm with the **menu/enter** key.
- Select the language with the menu arrow keys and press the menu/enter key.
   A checkmark will appear in front of the selected language.
- 7. To exit the menu, press the left menu arrow key several times.

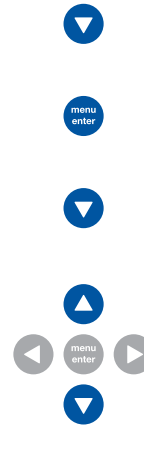

Operation

20 Eppendorf ThermoMixer® C English (EN)

#### 5.3 Installing the thermoblock

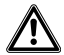

## WARNING! Personal injury or material damage due to chemically or mechanically damaged thermoblocks.

- Do not use thermoblocks that show signs of corrosion or mechanical damage.
- Check the condition of the thermoblocks regularly.

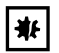

**NOTICE! Damage to electronic components due to condensation.** Condensate may form in the device when it has been transported from a cool environment to a warmer environment.

 After installing the device, wait for at least 3 h. Only then connect the device to the mains/power line.

When you attach the thermoblock, the device automatically recognizes the mounted thermoblock. The mixing frequency is automatically limited to the maximum value for the thermoblock being used.

#### 5.3.1 Attaching the thermoblock

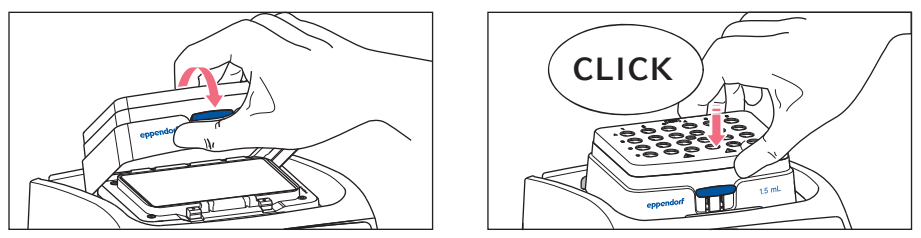

- 1. First only attach the rear edge of the thermoblock. The writing must face to the front.
- 2. Push the front edge of the thermoblock down.
  - The thermoblock audibly engages.
  - The display shows the name of the thermoblock.

#### 5.3.2 Removing the thermoblock

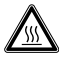

#### WARNING! Risk of burns from hot surfaces.

The thermoblock and the heating/cooling plate can be very hot after heating and cause burns.

 Allow the thermoblock and the heating/cooling plate to cool down completely before removing the thermoblock.

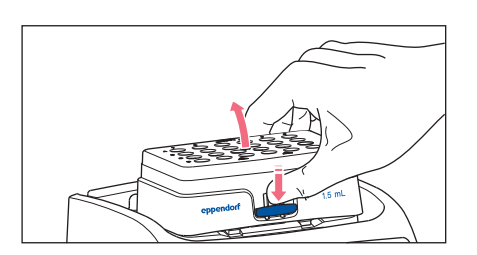

- 1. To unlock the thermoblock, press the lever at the front of the thermoblock down.
- 2. Lift the front edge so that the thermoblock is tilted backwards.
- 3. Remove the thermoblock upwards.

#### 5.4 Inserting tubes and plates

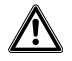

#### WARNING! Risk of injury due to incorrect consumables.

- Poorly fitting tubes or plates can become detached from the thermoblock.
- Glass tubes can smash.
- Only use the thermoblocks with the consumables intended for this purpose.
- Never use tubes made of glass or other fragile material.

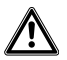

#### WARNING! Risk of burns from hot adapter.

- Do not touch the hot adapter when you remove it from the thermoblock.
- Place the hot adapter with the extraction tool on a heat-resistant surface.
- Allow the hot adapter to cool down completely.

#### Operation

22 Eppendorf ThermoMixer<sup>®</sup> C English (EN)

### 5.4.1 Inserting adapters for Conical Tubes 25 mL

The Conical Tube 25 mL is always used together with an adapter.

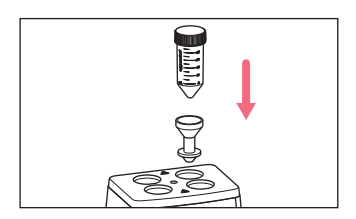

1. Insert the adapter into the bores of the thermoblock and press it down to the base.

#### 5.4.2 Removing adapters for Conical Tubes 25 mL

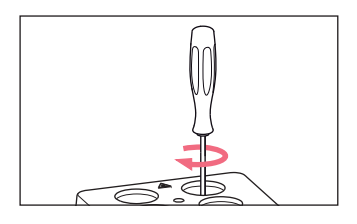

1. Screw the extraction tool into the adapter's threaded hole.

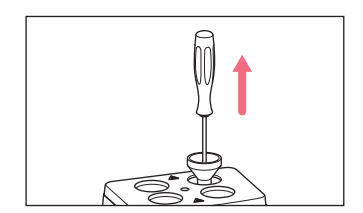

2. Use the extraction tool to remove the adapter completely from the bore of the thermoblock.

#### 5.4.3 Inserting tubes

- Only use closed tubes.
- Insert the tubes completely into the bores of the thermoblock.

#### 5.4.4 Inserting the plate

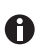

The height sensor of the SmartBlock *plates* automatically differentiates between deepwell plates and microplates.

- When inserting microplates, make sure that the height sensor is not covered.
- Take care that the height sensor does not get contaminated.

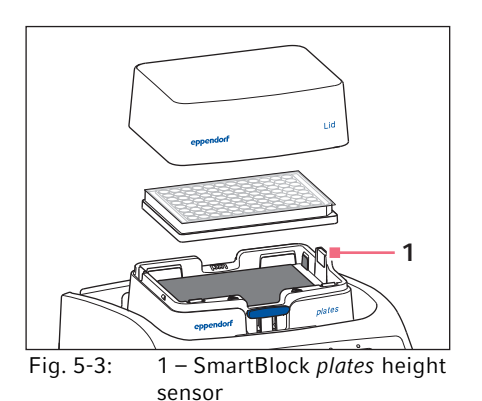

- Only use closed plates.
- Insert the plate with the back edge first. Then press it down at the front.
- To ensure uniform temperature control in all wells, place the lid on the thermoblock.

#### 5.5 Controlling the thermoblock temperature

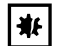

## NOTICE! Damaged plates due to temperatures that are too high.

Polystyrene microplates melt at temperatures above 70 °C. Polypropylene deepwell plates deform at temperatures above 80 °C. Deformed plates may become detached from the thermoblock or are more difficult to remove.

- Temper polystyrene microplates up to 70 °C max.
- If you are heating deepwell plates above 80 °C, do not exceed the mixing frequency of 1000 rpm.

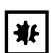

**NOTICE! Change in the material of consumables at extreme temperatures.** Extreme temperatures (e.g., during freezing or autoclaving) affect the material. The mechanical strength, dimensions and shape of the consumable will change.

• Use consumables that are suitable for the selected temperature range or the selected procedure.

The Eppendorf ThermoMixer C can control temperature in a range from 15 °C below ambient temperature to 110 °C.

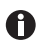

- When the actual temperature flashes on the display, the device is not in temperature control mode operation.
  - As soon as the set temperature is modified with the **temp** arrow keys, the device will start temperature control.
  - When the set temperature has been reached, the display only shows a value.

#### Operation

24 Eppendorf ThermoMixer<sup>®</sup> C English (EN)

### 5.5.1 Temperature control with time setting

Prerequisites

The time mode is set to Time Control -

(See chapter "Mixing/temperature control with Time Control or Temp Control")

1. To switch off the mixing function, select the 0 rpm setting with the **speed** arrow keys (▼ before 300 rpm or ▲ after 3 000 rpm).

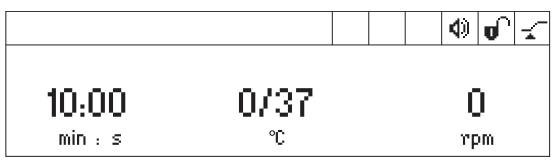

- 2. Set the temperature control duration with the **time** arrow keys.
- 3. Set the temperature with the **temp** arrow keys.
- 4. To start the time counter, press the **start/stop** key.
  - The S symbol flashes on the display.
  - The temperature control duration is counted down.
  - The display shows the remaining temperature control duration and the actual temperature/set temperature.
  - A signal sounds after the temperature control duration has elapsed.

#### 5.6 Mixing

A

You can select a mixing frequency between 300 rpm and 3 000 rpm. The mixing frequency can be set in increments of 50 rpm.

#### Operation Eppendorf ThermoMixer® C 25 English (EN)

#### 5.6.1 Mixing without temperature control

 To switch off temperature control, use the temp arrow keys to select the off setting (▼ before 1 °C or ▲ after 110 °C).

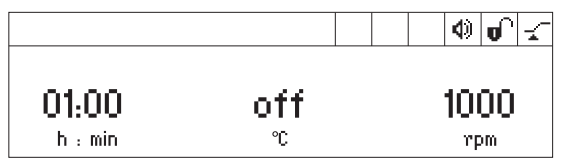

- 2. Set the mixing time with the **time** arrow keys.
- 3. Set the mixing frequency with the **speed** arrow keys.
- 4. To start the mixing process, press the start/stop key.
  - The S symbol flashes on the display.
  - The mixing time is counted down.
  - The display shows the remaining mixing time, off and the mixing frequency.
- 5. The device stops automatically when the set mixing time has elapsed.
  - A signal tone sounds.
  - The display shows the last used parameters.

#### 5.6.2 Mixing and temperature control

- 1. Set the mixing time with the **time** arrow keys.
- 2. Set the temperature with the **temp** arrow keys. The device immediately starts temperature control.
- 3. Set the mixing frequency with the speed arrow keys.

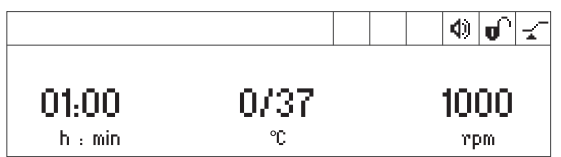

- 4. To start the mixing process, press the start/stop key.
  - The S symbol flashes on the display.
  - The mixing time is counted down.
  - The display shows the remaining mixing time, the actual temperature/set temperature and the mixing frequency.
- 5. The device stops automatically when the set mixing time has elapsed.
  - A signal tone sounds.
  - The display shows the last used parameters.
  - Temperature control is continued.

#### Operation

26 Eppendorf ThermoMixer® C English (EN)

5.6.3 Mixing/temperature control with continuous run

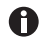

#### Icing up of the thermoblock

Ice may form on the thermoblock if samples are tempered at low temperatures for a long time.

- To mix without any time limits, use the time arrow keys to select the ∞ setting (▼ before 5 s or ▲ after 99:30 h).
- 2. Set the temperature with the **temp** arrow keys. The device will immediately start temperature control.
- 3. Set the mixing frequency with the **speed** arrow keys.

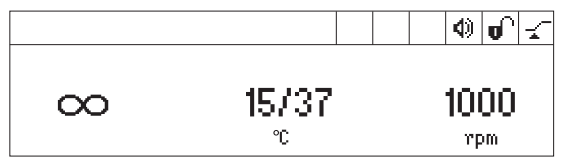

- 4. To start the mixing process, press the start/stop key.
  - The S symbol flashes on the display.
  - The display alternately shows the mixing time and the ∞ symbol, the actual temperature/set temperature and the mixing frequency.
  - The mixing time is counted up.
- 5. To end the mixing process, press the start/stop key.
  - A signal sounds.
  - The display shows the last used parameters.
  - Temperature control is continued.

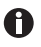

A mixing time of more than 99:30 h is possible. After 99:30 h has passed, the display will only show the  $\infty$  symbol.

### 5.6.4 Interrupting the mixing process

If you want to add reagents or exchange tubes while mixing, you can interrupt the mixing process. Temperature control will continue to run during the pause.

1. To interrupt the mixing process, keep the start/stop key pressed for 2 s.

|         |    | •  | Ծ  | <b>~</b> _ |
|---------|----|----|----|------------|
| Pause   | 37 | 10 | 00 |            |
| h : min | °C | rι | om |            |

- The display shows *Pause*.
- The mixing process is interrupted.

- Time counting is stopped.
- Temperature control is continued.
- 2. To continue the mixing process, press the **start/stop** key.

#### 5.6.5 Short Mix

Use the Short Mix function for short mixing times without temperature control.

- 1. Set the mixing frequency with the **speed** arrow keys.
- Keep the short key pressed. The mixing process will run as long as the short key is pressed.
- 3. To end Short Mix, release the **short** key.

#### 5.6.6 Mixing/ temperature control with Time Control or Temp Control

You can specify when time counting should begin:

- Time counting and mixing process begin immediately: 🛫 Time Control
- Time counting and mixing process begin when the set temperature has been reached: *Temp Control*
- 1. To open the menu, press the **menu/enter** key.
- 2. Use the menu arrow keys to select *SmartBlock* > *Time Mode*

## Menu/Time Mode

Back √Time Control Temp Control

3. Use the menu arrow keys to select *Time Control* or *Temp Control*. Confirm with the **menu/enter** key.

A tick indicates the selected setting.

4. To exit the menu, press the left ◄ menu arrow key 3 times.

#### Operation

28 Eppendorf ThermoMixer® C English (EN)

#### 5.7 Navigating in the menu

The menu has 4 levels. To change settings, proceed as follows:

- 1. To open the menu, press the **menu/enter** key.
- 2. Select the menu item with the menu arrow keys.

- 3. To confirm your selection, press the **menu/enter** key.
- 4. Change the settings with the menu arrow keys.

- 5. To confirm the changed setting, press the **menu/enter** key. A tick appears in front of the setting.
- 6. To exit the menu level, select *Back* in the menu and press the **menu/enter** key or press the left arrow key.

## 5.8 Menu structure

## 5.8.1 Overview

| Menu level 1                         | Menu level 2   | Menu level 3    | Menu level 4/settings |
|--------------------------------------|----------------|-----------------|-----------------------|
| Back                                 |                |                 |                       |
| Exit program<br>(if it is loaded)    |                |                 |                       |
| SmartBlock                           |                |                 |                       |
|                                      | Back           |                 |                       |
|                                      | Programs       |                 |                       |
|                                      |                | Back            |                       |
|                                      |                | P 01            |                       |
|                                      |                |                 | Back                  |
|                                      |                |                 | Load                  |
|                                      |                |                 | Edit                  |
|                                      |                |                 | Delete                |
|                                      |                |                 |                       |
|                                      |                | P 20            |                       |
|                                      | Time mode      |                 |                       |
|                                      |                | Back            |                       |
|                                      |                | Time Control -  |                       |
|                                      |                | Temp Control _= |                       |
| SmartExtender<br>(if it is attached) |                |                 |                       |
| Key lock                             |                |                 |                       |
|                                      | Back           |                 |                       |
|                                      | Key lock on 🖗  |                 |                       |
|                                      | Key lock off 🖬 |                 |                       |
| Settings                             |                |                 |                       |

30 Eppendorf ThermoMixer<sup>®</sup> C English (EN)

| Menu level 1 | Menu level 2 | Menu level 3               | Menu level 4/settings           |
|--------------|--------------|----------------------------|---------------------------------|
|              | Back         |                            |                                 |
|              | Signal tones |                            |                                 |
|              |              | Back                       |                                 |
|              |              | Volume 🕸                   | 0%, 20%, 40%, 60%, 80%,<br>100% |
|              |              | Repetitions                | 1 x, 5 x, 10 x, 30 x, unlimited |
|              | Contrast     |                            |                                 |
|              |              | Back                       |                                 |
|              |              | Contrast                   |                                 |
|              |              |                            | 0%, 25%, 50%, 75%, 100%         |
|              | Language     |                            |                                 |
|              |              | Back                       |                                 |
|              |              | English                    |                                 |
|              |              | German                     |                                 |
|              |              | French                     |                                 |
|              |              | Italian                    |                                 |
|              |              | Spanish                    |                                 |
|              | Service      |                            |                                 |
|              |              | Back                       |                                 |
|              |              | No notification            |                                 |
|              |              | After 500 operating hours  |                                 |
|              |              | After 1000 operating hours |                                 |
|              |              | After 2000 operating hours |                                 |

#### 5.8.2 Key lock

| Menu items and options | Description                   | Symbol on the display |  |
|------------------------|-------------------------------|-----------------------|--|
| • Key lock on          | Parameters cannot be changed. | 0                     |  |
| Key lock off           | Parameters can be changed.    | <b>b</b>              |  |

#### 5.9 Programs

A program consists of up to four program levels ("steps"). The program levels automatically run one after the other. You can save separate settings for each program level:

- Mixing time/temperature control duration
- Mixing frequency
- Temperature
- Program levels with pause interval (Interval Mix).
- Program levels with restricted ramp rates.

The program ends automatically.

The Eppendorf ThermoMixer C has 20 program slots.
 At the end of this operating manual there is a printed form of a program table.
 The program data can be noted there.

#### 5.9.1 Creating a program

- 1. To open the menu, press the **menu/enter** key.
- 2. Use the menu arrow keys to select the *SmartBlock* > *Programs* menu item. Confirm with the **menu/enter** key.
- 3. Use the menu arrow keys to select an empty program slot. Confirm with the **menu/** enter key.

| P 06    |      |         |
|---------|------|---------|
| Cancel  | Save | Options |
| 01:00   | 37   | 1000    |
| h : min | °C   | rpm     |

#### Operation

32 Eppendorf ThermoMixer<sup>®</sup> C English (EN)

#### 5.9.1.1 Creating a single-level program

- 1. Set the mixing time, temperature, and mixing frequency with the **time**, **temp** and **speed** arrow keys.
- 2. Use the menu arrow keys to select Save. Confirm with the menu/enter key.

#### Entering the program name

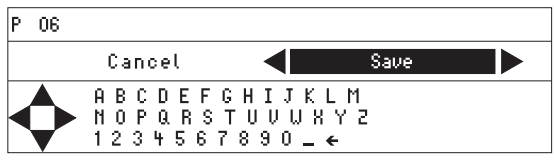

3. Select letters or numbers with the menu arrow keys and confirm with the **menu/enter** key.

The program name can have a maximum of 15 characters.

To delete individual characters, select ← and press the **menu/enter** key.

- 4. To save the program with the program name, use the menu arrow keys to select *Save*.
- 5. Select the program slot with the menu arrow keys. Confirm with the **menu/enter** key.

#### 5.9.1.2 Creating a multi-level program

1. Select an empty program slot in the *Menu* > *SmartBlock* > *Programs* menu item.

#### Defining step 1

2. Set the mixing time, temperature, and mixing frequency for the first program level with the **time**, **temp** and **speed** arrow keys.

#### Adding step 2

3. Select Options. Confirm with the menu/enter key.

| P 06 /Options                                                 |     |
|---------------------------------------------------------------|-----|
| Back<br>Add step<br>Delete step<br>Interval Mix<br>Ramp rates | ∎\$ |
|                                                               |     |

4. Select Add step. Confirm with the menu/enter key.

| P 06   |             |      |           |
|--------|-------------|------|-----------|
| Cancel |             | Save | Options   |
| Step 1 | 01h:00 m    | 37 ℃ | 1000 rpm  |
| Step 2 | 10 m : 00 s | 56 ℃ | 500 rpm 🔼 |

The set parameters have been adopted in step 1.

- 5. Set the parameters for the second program level.
- To save the program with 2 program levels, select *Save*.
- To program a third and a fourth program level, respectively select *Options* > *Add step*.

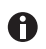

To delete a step from a program, select *Options* > *Delete step*.

#### 5.9.2 Interval Mix: Creating a program level with pause interval

By using the Interval Mix function, you can determine the mixing process to be interrupted by one or several pauses within one program **level**. Interval Mix can only be specified in programs. For program levels with Interval Mix, the symbol % will appear on the display.

- 1. Select an empty program slot under *Menu* > *SmartBlock* > *Programs*.
- 2. Set the mixing time, temperature, and mixing frequency with the **time**, **temp** and **speed** arrow keys.

Select the mixing time so that it covers the entire duration, including mixing processes and pauses.

- 3. Select Options. Confirm with the menu/enter key.
- 4. Select Interval Mix. Confirm with the menu/enter key.

| P 06 /0ptions/I | nterval Mix |             |
|-----------------|-------------|-------------|
| Cancel          | Save        |             |
| 10 m : 00 s     | Mixing time | G           |
| 01m:00s         | Pause       | <b>••••</b> |

- 5. Set the mixing time (before the pause) in the *Mixing time* row using the **time** arrow keys.
- 6. Set the pause duration in the *Pause* row using the **time** arrow keys.
- 7. To save the program, select *Save*. Confirm with the **menu/enter** key. The Interval Mix settings are now saved for the program level.

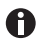

To program a change between several mixing processes and pauses within a program level, select a correspondingly longer mixing time for the program level:

#### Change between mixing process and pause:

- Mixing time set for the program level: 6:00 min
- Interval Mix: Mixing time: 1:00 min, Pause: 0:30 min

In the program level the device performs the setting 1 min mixing and 0:30 min pause 4 times.

#### Operation

34 Eppendorf ThermoMixer<sup>®</sup> C English (EN)

### 5.9.3 Restricting ramp rates

You can use the Eppendorf ThermoMixer C to restrict the heating rate as well as the cooling rate. Restricted ramp rates can only be specified for programs.

Tab. 5-1: Heating rates and cooling rates

| Heating rate | max. 3.0 °C/min | max. 2.0 °C/min | max. 1.0 °C/min | max. 0.1 °C/min |
|--------------|-----------------|-----------------|-----------------|-----------------|
| Cooling rate | max. 1.0 °C/min | max. 0.5 °C/min | max. 0.1 °C/min |                 |

- 1. Select an empty program slot under *Menu* > *SmartBlock* > *Programs*.
- 2. Set the mixing time, temperature, and mixing frequency with the **time**, **temp** and **speed** arrow keys.
- 3. Select Options. Confirm with the menu/enter key.
- 4. Select *Ramp rates*. Confirm with the **menu/enter** key.

| P 06 /Options/Ramp | Rates                |  |
|--------------------|----------------------|--|
| Back               |                      |  |
| Heating rate       | 🚽 max 1.0 °C/min 🕨 🔹 |  |
| Cooling rate       | maximal              |  |

- 5. Use the menu arrow keys to select and change *Heating rate* or *Cooling rate*.
- 6. To exit the *Ramp rates* menu, select the *Back* menu item. Confirm with the **menu/enter** key.

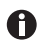

When you start a program that runs with restricted heating or cooling rates, a message is displayed: *The program's ramp rates are restricted*.

#### 5.9.4 Quick save with program keys

To quickly save a single-level program, you can use the program keys.

- 1. Set the mixing time, temperature, and mixing frequency with the **time**, **temp** and **speed** arrow keys.
- 2. Keep one of the program keys prog 1 to prog 5 pressed for 2 seconds.
  - A signal tone sounds.
  - The LED above the program key lights blue.
  - The parameters of the program are saved.

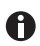

- If you want to assign a program name, save the program in the menu: Menu > SmartBlock > Programs.
- If you want to save a multiple-level program under the program numbers 1 to 5, select the program slot under *Menu* > *SmartBlock* > *Programs*.

## 5.9.5 Loading a saved program

#### 5.9.5.1 Loading program prog 1 to prog 5

On delivery, the **prog 1** to **prog 5** program keys are assigned as follows:

|            | Program name   | Temperature | Mixing time/<br>temperature control duration | Mixing<br>frequency |
|------------|----------------|-------------|----------------------------------------------|---------------------|
| prog 1 key | Cooling        | 8 °C        | ∞                                            | 0 rpm               |
| prog 2 key | Ligation       | 16 °C       | 16:00 h                                      | 0 rpm               |
| prog 3 key | Restr. Digest  | 37 °C       | 1:00 h                                       | 1 000 rpm           |
| prog 4 key | Prot. K Digest | 56 °C       | 10:00 min                                    | 1 000 rpm           |
| prog 5 key | Denaturation   | 95 °C       | 30:00 min                                    | 0 rpm               |

- 1. To call up a program on the program slots 1 to 5, press one of the program keys **prog 1** to **prog 5**.
  - The LED above the program key lights blue.
  - The display shows the parameters of the program.
- 2. To start the program, press the start/stop key.

#### 5.9.5.2 Loading a program from the program list

- 1. To load a program from the program list, select the program under *Menu* > *SmartBlock* > *Programs*. Confirm with the **menu/enter** key.
- 2. Use the menu arrow keys to select the *Load* menu item. Confirm with the **menu/enter** key.
  - The display shows the parameters of the program.
  - Programs with several program levels:

The display shows the parameters of the first program level. To display the parameters of the other program levels, use the  $\triangleleft$  or  $\blacktriangleright$  menu arrow keys to select the corresponding step.

3. To start the program, press the **start/stop** key.

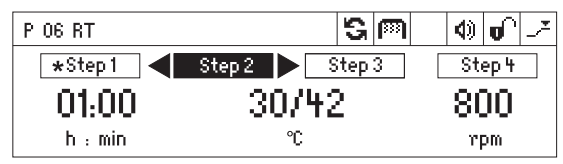

The asterisk marks the active program level Step 1. The display shows the parameters of Step 2.

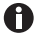

The order of the steps cannot be changed.

#### Operation

36 Eppendorf ThermoMixer<sup>®</sup> C English (EN)

#### 5.9.6 Editing programs

There are two ways to change a saved program:

- Changing the program via the Edit menu item in the program list
- Changing the program during operation

#### 5.9.6.1 Changing the program via the Edit menu item in the program list

- 1. To change the parameters of a program, select the program under *Menu* > *SmartBlock* > *Programs*. Confirm with the **menu/enter** key.
- 2. Use the menu arrow keys to select the *Edit* menu item. Confirm with the **menu/enter** key.

The display shows the saved parameters.

You can change all the parameters and save them.

#### 5.9.6.2 Changing the program during operation

- 1. Load the program from the program list.
- 2. Change the parameters.

For programs with program levels: Select a step with the ◄ or ► menu arrow keys. Change the parameters of the step.

3. Start the program.

After completion of the program, a message appears stating that the program has been changed. You can confirm or discard the changes.

#### 5.9.7 Deleting/resetting a program

Programs 1 to 5 cannot be deleted. You can change and overwrite the program name and all the parameters of these programs.

- 1. To delete or reset a program, select the program under *Menu* > *SmartBlock* > *Programs*. Confirm with the **menu/enter** key.
- 2. Use the menu arrow keys to select the *Delete* menu item or reset. Confirm with the **menu/enter** key.

The display shows the message *Confirm delete*. To confirm, press the **menu/enter** key.

#### 5.9.8 Exiting the program

- To exit a program, press the **menu/enter** key.
- Select exit program. Confirm with the **menu/enter** key.

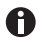

Programs P01 to P05 can also be exited by pressing the program keys **prog 1** to **prog 5**.

## 5.10 Special programs

#### 5.10.1 Thawing cells

If a SmartBlock cryo thaw is installed, the ThermoMixer C can be used to thaw frozen samples in 2.0 mL cryogenic tubes.

The SmartBlock cryo thaw is not included in the delivery package of the ThermoMixer C.

0

- The thawing of eukaryotic cells has been optimized at room temperature for:
- A 2 mL cryogenic tube filled with 1 mL of sample
- Cells stored in the vapor phase of liquid nitrogen
- 1 to 5 cryogenic tubes

The optimized thawing time may change if these points are not observed.

#### 5.10.1.1 Putting the SmartBlock cryo thaw into operation

#### Prerequisites

ThermoMixer C: Software version 3.5.0 or higher

1. Install the SmartBlock cryo thaw as described in the "Installing the thermoblock" chapter.

In addition to the information window for SmartBlock recognition, an information window shows that a special program for thawing cells is available.

#### 5.10.1.2 Calling the thawing program directly via the operating controls

• To call the thawing program directly via the operating controls, press the upper menu arrow key.

#### 5.10.1.3 Calling the thawing program via the menu

- 1. To open the menu, press the **menu/enter** key.
- 2. Use the menu arrow keys to select the *SmartBlock* > *Thawing cells* menu item.
- 3. Confirm with the **menu/enter** key.

Operation

38 Eppendorf ThermoMixer<sup>®</sup> C English (EN)

#### 5.10.1.4 Running the program

Prerequisites

The Next menu item is highlighted in black on the display.

| Thawing cells |    |      |  |
|---------------|----|------|--|
| Cancel        |    | Next |  |
| 04:00         | P  | 500  |  |
| min:s         | °C | rem  |  |

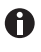

A

The temperature is not shown on the display while the program is running.

If the ambient temperature exceeds 30 °C, the samples should be removed from the thermoblock immediately after thawing.

#### 1. Press the menu/enter or start/stop key.

- The S symbol flashes on the display.
- The thermoblock is heated up.
- At the end of the heating phase a melody sounds, all program LEDs flash and the **Pause** symbol appears on the display.

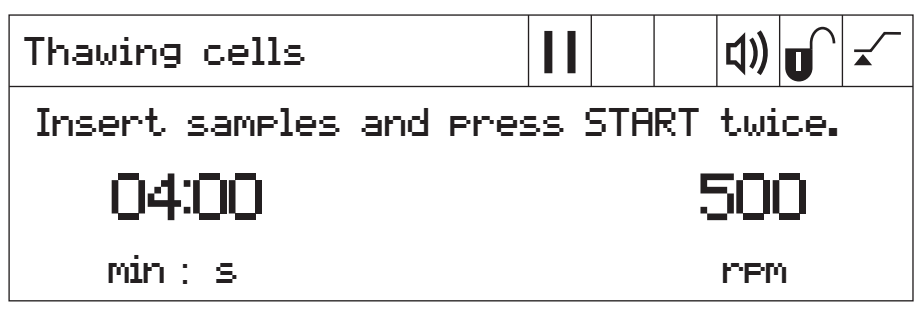

- 2. Place the samples into the thermoblock.
- 3. To start the thawing process, press the **start/stop** key 2 times.

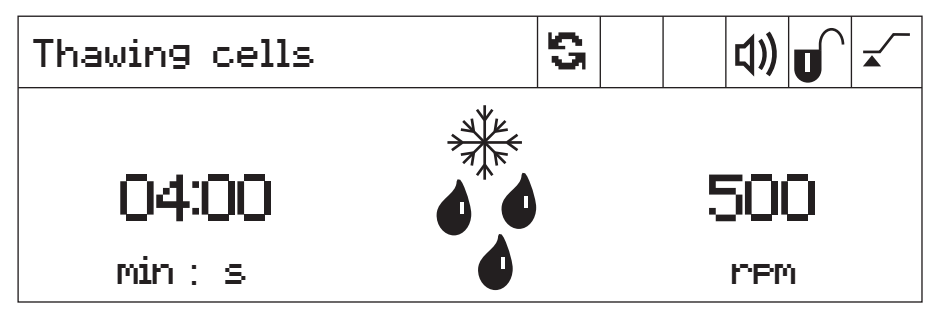

- The S symbol flashes on the display.
- The mixing time is counted down.
- The display shows the remaining mixing time, a thawing symbol (snowflake with drops) and the mixing frequency.

The device continues to run when the set mixing time has elapsed.

- All program LEDs flash and a melody sounds.
- The display alternately shows the elapsed time and a sample symbol.
- 4. To end the thawing process, press the **start/stop** key 2 times. The device stops.
- 5. Take the samples out of the thermoblock.

#### 5.10.1.5 Changing the program before it is started

You have the option of changing the parameters before the start of the thawing process.

An overview of the program parameters can be found in the technical data.

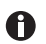

The temperature cannot be changed. This is why a lock symbol is shown on the display instead of the temperature display.

• Enter the mixing time and the mixing frequency with the **time** and **speed** arrow keys.

40 Eppendorf ThermoMixer® C English (EN)

#### 5.10.1.6 Saving a program

If the settings of a program have been changed, a dialog box will prompt you to save the program when the program ends.

- 1. If you do not want to save the program, use the menu arrow keys to select the *No* button.
- 2. Confirm with the **menu/enter** key.
- 3. If you want to save the program, use the menu arrow keys to select the Yes button.
- 4. Confirm with the **menu/enter** key.
- 5. Select the program slot with the menu arrow keys.
- Confirm with the menu/enter key. If an existing program is selected, a dialog box will ask you if you want to overwrite the program.
- 7. To overwrite the program, use the menu arrow keys to select the Yes button.
- 8. Confirm with the **menu/enter** key.

For a description how to quickly save a program, refer to the "Quick save with program key" section.

## 6 Software

## 6.1 Performing a software update

Prerequisites

- Computer with Windows 7 or Windows 10 Administrator rights are not necessary.
- VisioNize box adapter cable
   Alternative: A shielded USB 2.0 high speed cable plug A to plug B
- 1. Switch on the device. Read the installed software version on the display. The installed software version appears on the display during the start-up process.
- 2. If the installed software version is older than the latest software version, perform an update.
- 3. Download the software as a ZIP file from the webpage <a href="https://www.eppendorf.com/software-downloads/">https://www.eppendorf.com/software-downloads/</a>.
- 4. Open the ZIP file.
- 5. Connect the device to the computer with the USB cable.
- 6. Switch on the device.
- 7. Start the "Eppendorf\_ThermoMixer\_Autoupdate.exe" program with a double click.
- 8. When prompted by the program, allow the software update to be performed. The software update starts immediately.
- 9. Wait until the prompt to close the window appears.

Do not interrupt the update process.

After the software update, the program will ask whether other devices should be updated.

- 10.If there are no other devices to be updated, answer no to the prompt.
- 11.If the software for another device needs to be updated, connect a new device.
- 12.Confirm the prompt.

The update process is repeated.

#### Troubleshooting

42 Eppendorf ThermoMixer® C English (EN)

## 7 Troubleshooting

If you cannot remedy an error with the recommended measures, please contact your local Eppendorf partner. The contact address can be found on the Internet at <u>www.eppendorf.com</u>.

#### 7.1 General errors

| Problem                                                      | Cause                                                                                                    | Solution                                                                                                    |
|--------------------------------------------------------------|----------------------------------------------------------------------------------------------------|----------------------------------------------------------------------------------------------------|
| Display remains<br>dark.                                     | No power supply.                                                                                                    | <ul> <li>Check the mains connection<br/>and the power supply.</li> <li>Switch on the device.</li> </ul>                                                                                                    |
| Set temperature is not reached.                              | Set temperature is more than 15 °C below ambient temperature.                                                                                                    | <ul> <li>Set up the device in a cooler<br/>environment.</li> </ul>                                                                                                    |
| ThermoTop LED<br>does not light.                             | <ul> <li>No thermoblock has been<br/>attached</li> <li>The thermoblock is not<br/>compatible with the<br/>ThermoTop.</li> </ul>                                                                       | <ul> <li>Use a compatible thermoblock<br/>with a <i>condens.protect</i> symbol:</li> </ul>                                                                                                    |
|                                                              | The interface between the device and the ThermoTop is dirty.                                                                                                    | <ul> <li>Remove any dirt from the front<br/>of the ThermoTop.</li> </ul>                                                                                                    |
|                                                              |                                                                                                    | <ul> <li>Remove any dirt from the top of<br/>the device, especially from the<br/>viewing window beside the<br/>heating/cooling plate.</li> </ul>                                                                                                    |
| ThermoTop does<br>not fit on the<br>device.                  | <ul> <li>The thermoblock is not<br/>compatible with ThermoTop.</li> <li>The lid is attached to the<br/>thermoblock.</li> <li>TransferRack is attached.</li> <li>SmartExtender is attached.</li> </ul> | <ul> <li>Use a compatible thermoblock with a <i>condens.protect</i> symbol:         <ul> <li>If using the ThermoTop, do not use the lid.</li> <li>Remove the TransferRack when using the ThermoTop.</li> <li>Remove the SmartExtender when using the ThermoTop.</li> </ul> </li> </ul> |
| The device does<br>not mix or<br>control the<br>temperature. | Various causes are possible.                                                                                                    | <ul> <li>Contact your local Eppendorf<br/>partner.</li> </ul>                                                                                                    |

| Problem                                                 | Cause                                                                                                    | Solution                                                                                                    |
|---------------------------------------------------------|----------------------------------------------------------------------------------------------------|----------------------------------------------------------------------------------------------------|
| Thermoblock<br>not detected.                            | <ul> <li>The thermoblock is not<br/>compatible with the device.</li> <li>The thermoblock is not<br/>attached properly.</li> </ul> | <ul> <li>Use a compatible thermoblock.</li> <li>Remove the thermoblock and<br/>then reattach it.</li> </ul>                                                                                       |
|                                                         | <ul> <li>The interface between the<br/>device and the thermoblock is<br/>dirty.</li> </ul>                                        | <ul> <li>Remove any dirt from the bottom of the thermoblock.</li> <li>Remove any dirt from the top of the device, especially from the viewing window beside the heating/cooling plate.</li> </ul> |
| Error message<br>preceded by a<br>number code.          | <ul> <li>Various causes are possible.</li> </ul>                                                                                  | <ol> <li>Switch off the device and wait<br/>for 10 seconds.</li> <li>Switch on the device.</li> <li>If the error message appears<br/>again, contact your local<br/>Eppendorf partner.</li> </ol>  |
| SmartExtender<br>not detected by<br>the device.         | <ul> <li>Eppendorf ThermoMixer C<br/>requires software version 3.0.0<br/>or higher to detect the<br/>SmartExtender.</li> </ul>    | <ul> <li>Perform a software update. The<br/>software can be downloaded<br/>from the Eppendorf webpage.</li> </ul>                                                                                 |
| The special<br>program not<br>displayed in the<br>menu. | <ul> <li>Eppendorf ThermoMixer C<br/>requires a more recent software<br/>version to recognize the special<br/>program.</li> </ul> | <ul> <li>Perform a software update. The<br/>software can be downloaded<br/>from the Eppendorf webpage.</li> </ul>                                                                                 |

## 7.2 Error messages

#### Maintenance

44 Eppendorf ThermoMixer<sup>®</sup> C English (EN)

#### 8 Maintenance

#### 8.1 Setting a service interval

The Eppendorf ThermoMixer C offers the option of setting a service reminder for the device. To set a service interval, proceed as follows:

- 1. Under *Menu* > *Settings* select the *Service* menu item. Confirm with the **menu/enter** key.
- 2. Select the service interval with the menu arrow keys (after 500, 1 000 or 2 000 operating hours).

To turn off the notification, select No notification.

A message will appear when the selected operating hours have been reached. Contact your local Eppendorf partner. You can find the contact addresses on the Internet at www.eppendorf.com/worldwide.

#### 8.2 Cleaning

#### DANGER! Electric shock due to the ingress of liquid.

- Switch off the device and disconnect it from the mains/power line before commencing any cleaning or disinfection procedures.
- Do not allow any liquids to penetrate the inside of the housing.
- Use sealed vessels and sealed plates.
- Do not spray clean or spray disinfect the housing.
- Only reconnect the device to the mains/power line when it is completely dry, both inside and outside.

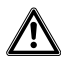

#### WARNING! Risk of burns from hot surfaces.

The thermoblock, the SmartExtender and the heating/cooling plate reach high temperatures that can lead to burns.

Allow the thermoblock, the SmartExtender and the heating/cooling plate to cool down before removing the SmartExtender or the thermoblock.

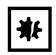

#### NOTICE! Damage from the use of aggressive chemicals.

- Do not use any aggressive chemicals on the device or its accessories, such as strong and weak bases, strong acids, acetone, formaldehyde, halogenated hydrocarbons or phenol.
- If the device has been contaminated by aggressive chemicals, clean it immediately using a mild cleaning agent.

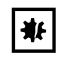

#### NOTICE! Corrosion due to aggressive cleaning agents and disinfectants.

- Do not use any corrosive cleaning agents, aggressive solvents or abrasive polishes.
- Do not use any laboratory cleaners with sodium hypochlorite.
- Clean the housing of the Eppendorf ThermoMixer C and the accessories regularly.

## 8.2.1 Cleaning the Eppendorf ThermoMixer C Auxiliary equipment

- · Lint-free cloth.
- Mild, soap-based lab cleaner.
- Dist. water
- 1. Switch off the Eppendorf ThermoMixer C and disconnect it from the power supply.
- 2. Allow the device to cool down.
- 3. Clean all external parts of the Eppendorf ThermoMixer C with a mild soap solution and a lint-free cloth.
- 4. Wipe off the soap solution with dist. water.
- 5. Dry all cleaned parts.

#### 8.3 Disinfection/decontamination

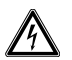

#### DANGER! Electric shock due to the ingress of liquid.

- Switch off the device and disconnect it from the mains/power line before commencing any cleaning or disinfection procedures.
- Do not allow any liquids to penetrate the inside of the housing.
- Use sealed vessels and sealed plates.
- Do not spray clean or spray disinfect the housing.
- Only reconnect the device to the mains/power line when it is completely dry, both inside and outside.

#### Auxiliary equipment

- Lint-free cloth.
- Disinfectant.
- 1. Switch off the Eppendorf ThermoMixer C and disconnect it from the mains/power supply.
- 2. Allow the device and the accessories to cool down.
- 3. Clean the device and the accessories.
- 4. Select a disinfection method that complies with the legal requirements and regulations in place for your range of application.
- 5. Wipe the surfaces with the lint-free cloth and disinfectant.

#### Maintenance

46 Eppendorf ThermoMixer<sup>®</sup> C English (EN)

#### 8.4 Decontamination before shipment

If you are shipping the device to the authorized Technical Service for repairs or to your authorized dealer for disposal please note the following:

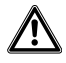

#### WARNING! Risk to health from contaminated device.

- Observe the information in the decontamination certificate. It is available as a PDF document on our webpage (<u>https://www.eppendorf.com/</u> <u>decontamination</u>).
- 2. Decontaminate all the parts to be shipped.
- 3. Include the fully completed decontamination certificate in the shipment.

#### 8.5 Verification of temperature control

To verify the temperature accuracy of the thermoblock, use the Eppendorf Temperature Verification System – Single Channel. In combination with the temperature sensor for the Eppendorf ThermoMixer C the exact temperature in the thermoblock can be measured.

Details on the verification process with the Eppendorf Temperature Verification System – Single Channel can be found in the corresponding operating manual.

### 9 Transport, storage and disposal

## 9.1 Transport

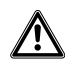

#### WARNING! Risk to health due to contaminated accessories.

- 1. Observe the information in the decontamination certificate. It is available as a PDF document on our webpage (www.eppendorf.com/decontamination).
- 2. Decontaminate all the parts you want to ship.
- 3. Include the fully completed decontamination declaration for product returns in the shipment.

#### • Use the original packing for transport.

|                   | Air temperature | Relative humidity | Atmospheric<br>pressure |
|-------------------|-----------------|-------------------|-------------------------|
| General transport | -25 °C – 60 °C  | 10 % – 75 %       | 30 kPa – 106 kPa        |
| Air freight       | -40 °C – 55 °C  | 10 % – 75 %       | 30 kPa – 106 kPa        |

#### 9.2 Storage

#### WARNING! Risk to health due to contaminated device and accessories.

• Decontaminate the device and accessories prior to storage.

|                           | Air temperature | Relative humidity | Atmospheric<br>pressure |
|---------------------------|-----------------|-------------------|-------------------------|
| In transport packing      | -25 °C – 55 °C  | 10 % - 95 %       | 70 kPa – 106 kPa        |
| Without transport packing | -5 °C – 45 °C   | 10 % - 95 %       | 70 kPa – 106 kPa        |

#### 9.3 Disposal

Observe the relevant legal regulations when disposing of the product.

#### Information on the disposal of electrical and electronic devices in the European **Community:**

Within the European Community, the disposal of electrical devices is regulated by national regulations based on EU Directive 2012/19/EU pertaining to waste electrical and electronic equipment (WEEE).

According to these regulations, any devices supplied after August 13, 2005, in the business-to-business sphere, to which this product is assigned, may no longer be disposed of in municipal or domestic waste. They are marked with the following symbol to indicate this:

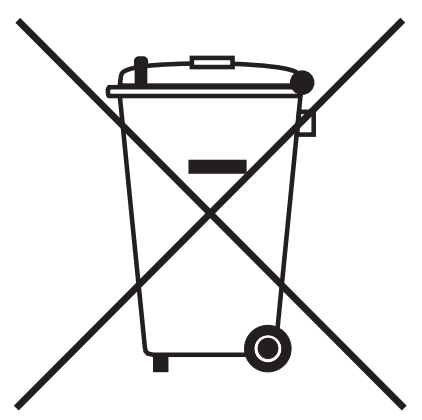

As the disposal regulations may differ from one country to another within the EU, please contact your supplier for more information.

## 10 Technical data

## 10.1 Power supply

| Power connection     | 100 V – 130 V ±10 %, 50 Hz – 60 Hz<br>220 V – 240 V ±10 %, 50 Hz – 60 Hz |
|----------------------|--------------------------------------------------------------------------|
| Power consumption    | Maximum 200 W                                                            |
| Overvoltage category | 11                                                                       |
| Degree of pollution  | 2                                                                        |
| Protection class     | I                                                                        |

## 10.2 Weight/dimensions

| Width  | 20.6 cm (8.1 in)  |
|--------|-------------------|
| Depth  | 30.4 cm (12.0 in) |
| Height | 13.6 cm (5.4 in)  |
| Weight | 6.3 kg (13.9 lb)  |

## 10.3 Ambient conditions

| Environment          | For indoor use only         |
|----------------------|-----------------------------|
| Ambient temperature  | 5 °C – 40 °C                |
| Relative humidity    | 10 % – 90 %, non-condensing |
| Atmospheric pressure | 79.5 kPa – 106 kPa          |

## 10.4Application parameters10.4.1Temperature control

| Temperature control range | 1 °C – 110 °C, can be set in increments of 1 °C<br>Minimum: 15 °C (±2 °C) below the ambient temperature<br>Maximum: 110 °C |                                       |  |
|---------------------------|----------------------------------------------------------------------------------------------------|---------------------------------------|--|
| Temperature accuracy      | Set temperature<br>20 °C – 45 °C                                                                                           | Set temperature<br>< 20 °C or > 45 °C |  |
| SmartBlock 1.5 mL         | ±0.5 °C                                                                                                    | ±1.0 °C                               |  |
| Temperature homogeneity   | In the range of 20 °C – 45 °C                                                                                              |                                       |  |
| SmartBlock 1.5 mL         | max. $\pm 0.5$ °C for all positions of the thermoblock                                                                     |                                       |  |
| Heating rate*             |                                                                                                    |                                       |  |
| SmartBlock 1.5 mL         | 6.0 °C/min<br>The change of temperature in filled tubes is slower.                                                         |                                       |  |

50 Eppendorf ThermoMixer® C English (EN)

| Cooling rate*     | if the set temperature is | if the set temperature is |
|-------------------|---------------------------|---------------------------|
|                   | above the ambient         | between ambient           |
|                   | temperature               | temperature and 15 °C     |
|                   |                           | below ambient temperature |
| SmartBlock 1.5 mL | 2.5 °C/min                | 0.5 °C/min – 0.8 °C/min   |

\*The heating rate and cooling rate can be restricted.

The heating and cooling rates listed only apply if the SmartBlock is being operated with no ThermoTop or SmartExtender.

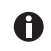

The heating and cooling rates refer exclusively to the thermoblock and can change with the filling volume in the tubes.

#### 10.4.2 Mixing

| Thermoblock              | Tubes / plates                                                 | Mixing frequency                         | Accessories           |
|--------------------------|----------------------------------------------------------------|------------------------------------------|-----------------------|
|                          |                                                                | can be set in<br>increments of<br>50 rpm |                       |
| SmartBlock 0.5 mL        | Micro test tubes<br>volume 0.5 mL                              | 300 rpm – 2 000 rpm                      | ThermoTop<br>or Lid** |
| SmartBlock 1.5 mL        | Micro test tubes<br>volume 1.5 mL                              | 300 rpm – 2 000 rpm                      | ThermoTop<br>or Lid** |
| SmartBlock 2.0 mL        | Micro test tubes<br>volume 2.0 mL                              | 300 rpm – 2 000 rpm                      | ThermoTop<br>or Lid** |
| SmartBlock 5.0 mL        | Micro test tubes<br>volume 5.0 mL                              | 300 rpm – 1 000 rpm                      | -                     |
| SmartBlock 12 mm         | Tubes with a diameter<br>of 11 mm to 11.9 mm                   | 300 rpm – 2 000 rpm                      | -                     |
| SmartBlock cryo thaw     | Cryogenic tubes                                                | 300 rpm – 2 000 rpm                      | -                     |
| SmartBlock 15 mL         | Conical tubes<br>volume 15 mL                                  | 300 rpm – 1 000 rpm                      | -                     |
| SmartBlock 50 mL         | Conical tubes<br>volume 50 mL                                  | 300 rpm – 1 000 rpm                      | -                     |
| SmartBlock <i>plates</i> | Microplates with various bottom contours                       | 300 rpm – 3 000 rpm                      | ThermoTop<br>or Lid** |
|                          | Deepwell plates with<br>various bottom contours<br>up to 80 °C | 300 rpm – 2 000 rpm                      | ThermoTop<br>or Lid** |

#### Technical data Eppendorf ThermoMixer<sup>®</sup> C 51 English (EN)

| Thermoblock            | Tubes / plates                                                | Mixing frequency    | Accessories           |
|------------------------|---------------------------------------------------------------|---------------------|-----------------------|
|                        | Deepwell plates with<br>various bottom contours<br>from 80 °C | 300 rpm – 1 000 rpm | ThermoTop<br>or Lid** |
| SmartBlock PCR 96      | 96-well PCR plates<br>0.2 mL PCR tubes                        | 300 rpm – 2 000 rpm | ThermoTop<br>or Lid** |
| SmartBlock PCR 384     | 384-well PCR plates                                           | 300 rpm – 3 000 rpm | ThermoTop<br>or Lid** |
| SmartBlock DWP 500***  | Eppendorf Deepwell<br>Plates 96/500 μL                        | 300 rpm – 1 600 rpm | ThermoTop<br>or Lid** |
| SmartBlock DWP 1000*** | Eppendorf Deepwell<br>Plates 96/1000 μL                       | 300 rpm – 1 600 rpm | ThermoTop<br>or Lid** |

\* The height sensor of the SmartBlock *plates* automatically differentiates between deepwell plates and microplates.

\*\* If you are using the Lid, select a mixing frequency of max. 2 000 rpm.

\*\*\* SmartBlock DWP 500 and SmartBlock DWP 1000 can only be used with Eppendorf Deepwell Plates (optimal fit and temperature transfer).

#### 10.4.3 Time setting

Cycle times of 5 s to 99:30 h or unlimited.

| Cycle time range | Step size |
|------------------|-----------|
| 5 s – 1 min      | 5 s       |
| 1 min – 20 min   | 15 s      |
| 20 min – 1:00 h  | 1 min     |
| 1:00 h – 10:00 h | 5 min     |
| 1:00 h – 99:30 h | 30 min    |

#### 10.4.4 Thawing

| Parameter        | Range             | Step size |
|------------------|-------------------|-----------|
| Run time         | 3 min – 5 min     | 15 s      |
| Mixing frequency | 300 rpm – 800 rpm | 50 rpm    |

#### 10.5 Interface

| USB interface | For connection to VisioNize and for |
|---------------|-------------------------------------|
|               | software updates with the Eppendorf |
|               | ThermoMixer Autoupdate.             |

52 Program data form
 52 Eppendorf ThermoMixer<sup>®</sup> C English (EN)

#### 11 Program data form

| program | time | temp | speed |
|---------|------|------|-------|
| 1       |      |      |       |
| 2       |      |      |       |
| 3       |      |      |       |
| 4       |      |      |       |
| 5       |      |      |       |
| 6       |      |      |       |
| 7       |      |      |       |
| 8       |      |      |       |
| 9       |      |      |       |
| 10      |      |      |       |
| 11      |      |      |       |
| 12      |      |      |       |
| 13      |      |      |       |
| 14      |      |      |       |
| 15      |      |      |       |
| 16      |      |      |       |
| 17      |      |      |       |
| 18      |      |      |       |
| 19      |      |      |       |
| 20      |      |      |       |

# **eppendorf** Declaration of Conformity

The product named below fulfills the requirements of directives and standards listed. In the case of unauthorized modifications to the product or an unintended use this declaration becomes invalid.

Product name:

Eppendorf ThermoMixer® C

including accessories

Product type:

Thermomixer for test tubes and plates

#### Relevant directives / standards:

| 2014/35/E | U: | EN 61010-1, EN 61010-2-010, EN 61 | 010-2-05 | 1 |
|-----------|----|-----------------------------------|----------|---|
|           |    | UL 61010-1, CAN/CSA C22.2 No. 610 | 10-1     |   |
| 2014/30/E | U: | EN 55011, EN 61326-1              |          |   |
| 2011/65/E | U: | EN 50581                          |          |   |

Date: June 06, 2016

Management Board

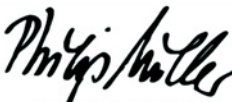

Portfolio Management

Your local distributor: www.eppendorf.com/contact Eppendorf AG · 22331 Hamburg · Germany eppendorf@eppendorf.com

Eppendorf\* and the Eppendorf logo are registered trademarks of Eppendorf AG, Germany. U.S. Design Patents are listed on www.eppendorf.com/ip. All rights reserved, Incl. graphics and pictures. Copyright 2016 © by Eppendorf AG.

www.eppendorf.com

ISO 9001 Certified

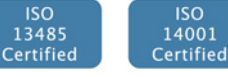

5382 900.997-03

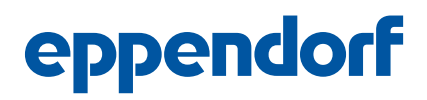

## **Evaluate Your Manual**

Give us your feedback. www.eppendorf.com/manualfeedback

Your local distributor: www.eppendorf.com/contact Eppendorf AG  $\cdot$  Barkhausenweg 1  $\cdot$  22339 Hamburg  $\cdot$  Germany eppendorf@eppendorf.com  $\cdot$  www.eppendorf.com